# Transformer TF201 שאלות נפוצות עבור

| 2  |                                                                                | ניהול קבצים |  |
|----|--------------------------------------------------------------------------------|-------------|--|
| 2  | כיצד לגשת למידע המאוחסן בכרטיס זכרון מסוג microSD ,SD ויתקו<br>והתקו USB נייד? | •           |  |
| 2. | יי<br>כיצד להעביר קובץ לתיקייה אחרת?                                           | •           |  |
| 2. | י י<br>כיצד להעתיק קובץ ולהדביקו בהתקן אחסון חיצוני מחובר?                     | •           |  |
| 2  | או הסרתו                                                                       | עצירת יישום |  |
| 2. |                                                                                | •           |  |
| 3. | כיצד להסיר יישום שהורדתי?                                                      | •           |  |
| 3. | כיצד לבדוק את מצבו של יישום מסוים או להציג את פרטיו?                           | •           |  |
| 3  | מגיבה                                                                          | המערכת לא   |  |
| 3. | מה עלי לעשות כאשר ה-Transformer שלי קופא ואינו מגיב?                           | •           |  |
| 3. |                                                                                | •           |  |
| 4  | חיצוני                                                                         | התקן אחסון  |  |
|    | הכנסתי כרטיס זכרון מסוג microSD ל-                                             | •           |  |
| 4. | שלי אבל הוא לא מזוהה                                                           |             |  |
| 4. | חיברתי כונן בממשק USB ל-Transformer שלי אבל הוא לא מזוהה                       | •           |  |
| 4  | י מסך                                                                          | לכידת צילומ |  |
| 4. | האם ניתן ללכוד צילומי מסך ב-Transformer שלי?                                   | •           |  |
| 4  |                                                                                | סוללה       |  |
| 4. | כיצד להאריך את זמן הסוללה של ה-Transformer שלי?                                | •           |  |
| 4. | מה לעשות כאשר הסוללה התרוקנה לגמרי?                                            | •           |  |
|    | מדוע ה-Transformer שלי לא נטען באופן מלא כשהוא מחובר                           | •           |  |
| 5. | לתחנת עגינה ניידת?                                                             |             |  |
| 5. | מדוע לוקח ל-Transformer שלי זמן ארוך יותר להטען?                               | •           |  |
| 5  |                                                                                | דפדפן       |  |
| 5. | איך להתאים אישית את תצוגת הדפדפן שלי?                                          | •           |  |
| 5  | כת                                                                             | עדכון המער  |  |
| 5. | כיצד לעדכן את המערכת שלי?                                                      | •           |  |
| 5  |                                                                                | MyNet       |  |
| 5. | איך להשתמש ב-MyNet?                                                            | •           |  |
| 6  | 6 שחזור הגדרות היצרן                                                           |             |  |
| 6. | כיצד לשחזר את ה-Transformer שלי להגדרות היצרן?                                 | •           |  |
| 6  | פים בדוא"ל                                                                     | קבצים מצור  |  |
|    | האם אוכל לפתוח קבצים המצורפים להודעות דוא"ל ולשמור אותם                        | •           |  |
| 6. | Transform שלי?                                                                 | er-1        |  |
| ~  | האם תפקוד המערכת ניווט (GPS) שב-Transformer שלי יושפע                          | •           |  |
| 6. | משכבות ההגנה מבודדות החום שעל שמשת הרכב?                                       |             |  |

# ניהול קבצים

והתקן microSD ,SD כיצד לגשת למידע המאוחסן בכרטיס זכרון מסוג נייד?

הקש על הסמל של כרטיס הזכרון מסוג SD או USB בהודעה המוצגת בפינה הימנית התחתונה של המסך. הקש על סמל התיקייה ותוכן התקן האחסון יוצג על המסך. למידע נוסף, ראה מדריך למשתמש.

כיצד להעביר קובץ לתיקייה אחרת?

סמן את הקובץ הרצוי והקש על **Copy (העתק)** או **Cut (גזור)**. היכנס לתיקיית היעד והקש על הסמל **Paste (הדבק)** שבפינה הימנית העליונה כדי להעביר את הקובץ.

אם תרצה להעתיק יותר מקובץ אחד בכל פעם, סמן את כל הקבצים הרצויים או לחץ על Select All (בחר הכל) כדי לבחור את הכל הקבצים שבתיקייה, ולאחר מכן לחץ על Copy (העתק) או Cut (גזור). היכנס לתיקיית היעד והקש על הסמל Paste (הדבק) שבפינה הימנית העליונה כדי להעביר את הקבצים.

כיצד להעתיק קובץ ולהדביקו בהתקן אחסון חיצוני מחובר?
 פעל על-פי ההוראות להעתקת קובץ ולהדבקתו המופיעות בשאלה הקודמת,
 ובחר תיקיית יעד הנמצאת בהתקן האחסון החיצוני.

#### עצירת יישום או הסרתו

כיצד לעצור יישום פועל?

עבור הממשק של מערכת ההפעלה Apps (יישומים) > Settings לעצירת יישום פעיל, הקש על התפריט Apps (יישומים) > Running services (הגדרות) > Applications (יישומים) > Stop (עצור). פעילים). בחר את היישום הרצוי והקש על Stop (עצור). תוכל גם ללחוץ על המקש Recent Apps (יישומים אחרונים) שבפינה השמאלית התחתונה ולאחר מכן על הלחצן x שלצד היישום הרצוי שברשימת היישומים המוצגת על המסך.

עבור הממשק של מערכת ההפעלה Android 4.x Ice Cream Sandwich: הקש על התפריט Apps (יישומים) > Settings (הגדרות) > Apps (יישומים) > RUNNING (פועלים). בחר ביישום הרצוי והקש על Stop (עצור).

תוכל גם להקיש על המקש **Recent Apps (יישומים אחרונים)** שבפינה השמאלית התחתונה ולאחר מכן להחליק בעזרת האצבע את אחד מהיישומים האחרונים שמאלה או ימינה כדי להסירו מהרשימה. תוכל גם ללחוץ לחיצה ארוכה על שמו של אחד מהיישומים האחרונים עד שיוצג התפריט, וממנו לבחור באפשרות **Remove from list (הסר מהרשימה)**. כיצד להסיר יישום שהורדתי? עבור הממשק של מערכת ההפעלה Apps: עבור הממשק של מערכת ההפעלה Settings (יישומים) > Settings (נהל (הגדרות) > Applications (יישומים) > Manage applications (נהל יישומים) > Downloaded (יישומים שהורדת). בחר את היישום הרצוי והקש על Uninstall (הסר).

עבור הממשק של מערכת ההפעלה Android 4.x Ice Cream Sandwich: הקש על התפריט Apps (יישומים) > Settings (הגדרות) > Apps (יישומים) > DOWNLOADED (יישומים שהורדו). בחר ביישום הרצוי והקש על Uninstall (הסר).

כיצד לבדוק את מצבו של יישום מסוים או להציג את פרטיו?
 עבור הממשק של מערכת ההפעלה Android 3.x Honeycomb:
 להצגת פרטי היישום, הקש על התפריט Apps (יישומים) > Settings (נהל
 (הגדרות) > Applications (יישומים) > Manage applications (נהל
 יישומים) > All (הכל). בחר את היישום הרצוי כדי להציג את פרטיו.

עבור הממשק של מערכת ההפעלה Android 4.x Ice Cream Sandwich: הקש על התפריט Apps (יישומים) > Settings (הגדרות) > Apps (יישומים)> All (הכל). בחר ביישום הרצוי להצגת פרטיו.

## המערכת לא מגיבה

- מה עלי לעשות כאשר ה-Transformer שלי קופא ואינו מגיב?
  לחץ לחיצה ארוכה על הלחצן 'הפעלה/כיבוי' עד שהתפריט Power off
  (כיבוי) מוצג על המסך, בחר באפשרות OK (אישור) לכיבוי המכשיר
  ולסיום לחץ לחיצה ארוכה על הלחצן 'הפעלה/כיבוי' להפעלת המכשיר
  מחדש. לחילופין, לחץ על הכפתור 'איפוס' (החור הקטן שבצידו השמאלי של
  ה-Transformer עד שהמערכת מופעלת מחדש. הלוגו של ASUS יוצג על המסך בהצלחה.
- הצג של ה-Transformer שלי כבוי ואני לא מצליח להפעיל אותו. לחץ לחיצה ארוכה על הלחצן 'הפעלה/כיבוי' להפעלת המכשיר מחדש. לחילופין, לחץ על הכפתור 'איפוס' (החור הקטן שבצידו השמאלי של ה-Transformer) עד שהמערכת מופעלת מחדש. הלוגו של ASUS יוצג על המסך ברגע שהמערכת אותחלה בהצלחה.

## התקן אחסון חיצוני

הכנסתי כרטיס זכרון מסוג microSD ל-Transformer שלי אבל הוא לא מזוהה.

הסר את כרטיס הזכרון מה-Transformer שלך והכנס אותו שוב.

 חיברתי כונן בממשק USB ל-Transformer שלי אבל הוא לא מזוהה.
 הוצא את ה-Transformer שלך מתחנת העגינה הניידת ולאחר מכן הכנס אותו אליה שוב. לחילופין, נתק את כונן ה-USB מה-Transformer ולאחר מכן חבר אותו שוב.

# לכידת צילומי מסך

האם ניתן ללכוד צילומי מסך ב-Transformer שלי?
 כן. הקש על התפריט Apps (יישומים) > Settings (הגדרות) > ASUS ( הגדרות) > ASUS (הגדרות) אישית של ASUS (הגדרות מותאמות אישית של ASUS ) וסמן (ASUS את האפשרות לומים (הצילום מסך). לחץ לחיצה ארוכה על המקש הפיעודי שבמקלדת.
 הקמקש מרחובר לתחנת עגינה, לחץ על המקש הייעודי שבמקלדת. לחץ במקביל על המקשים 'החלשת עוצמת הקול' ו'הפעלה/כיבוי' כדי ללכוד צילום מסך. לילום מסץ מרחים ביי ללכוד צילום מסך. אם המקש במקלדת.

## סוללה

- כיצד להאריך את זמן הסוללה של ה-Transformer שלי?
  בדוק את ההגדרה 'Screen timeout' (זמן קצוב לכיבוי המסך)' תחת
  Screen timeout' (הגדרות). כאשר ההגדרה 'Screen timeout' (זמן קצוב לכיבוי המסר)'מוגדרת כ-Never (אף פעם) ה-Transformer יצרוך יותר אנרגיה מהסוללה. נהל את היישומים הפעילים וסגור את אלה שאינך זקוק להם.
  להוראות ראה Stopping or uninstalling applications (עצירת).
- מה לעשות כאשר הסוללה התרוקנה לגמרי?
  חבר את המטען כדי לטעון את ה-Transformer שלך. תוכל להפעיל שוב את ה-Transformer
  ה-Transformer שלך לאחר 10 דקות בקירוב.

# מדוע ה-Transformer שלי לא נטען באופן מלא כשהוא מחובר לתחנת עגינה ניידת?

כאשר ה-Transformer שלך מחובר לתחנת עגינה ומנותק מהמטען, תחנת העגינה הניידת טוענת את סוללת ה-Transformer בשיעור של 90% מקיבולתה לכל היותר כדי להגן על הסוללה ולהאריך את חייה. תחנת העגינה הניידת מתחילה לטעון את סוללת ה-Transformer כאשר מפלס הטעינה של הסוללה יורד מתחת ל-70%.

המטען טוען את סוללת ה-Transformer שלך באופן מלא, ומתחיל לטעון אותה כאשר מפלס הטעינה נמוך מ-95%.

מדוע לוקח ל-Transformer שלי זמן ארוך יותר להטען?
 כאשר ה-Transformer שלך מחובר לתחנת עגינה, המטען מטעין
 גם את ה-Transformer וגם את תחנת העגינה. בעקבות כך טעינת
 ה-Transformer אורכת יותר זמן.

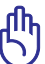

#### :Transformer-הערה בנוגע לטעינת ה

הכנס את את המחבר המכיל 40 פינים של המטען ל-Transformer או לתחנת העגינה כדי להבטיח שה-Transformer שלך מחובר לחשמל כיאות.

#### דפדפן

 איך להתאים אישית את תצוגת הדפדפן שלי?
 פתח את הדפדפן. הקש על הלחצן כלי שבפינה הימנית העליונה ובחר באפשרות Settings (הגדרות) בחר את הגדרות ההתאמה האישית השונות.

## עדכון המערכת

כיצד לעדכן את המערכת שלי?

אינך צריך לעדכן את ה-Transformer באופן ידני. ASUS תודיע לך באמצעות הודעה מוקפצת כשעדכון מערכת יהיה זמין. לצורך כל עליך להיות מחובר לאינטרנט ולחשבון Google שלך.

## **MyNet**

?MyNet- איך להשתמש ב-

ודא שהפעלת את Microsoft Media Player (גרסה 10 ומעלה) במחשב השולחני שלך. בנוסף, ודא שה-Transformer והמחשב השולחני שלך מחוברים לאותה נקודת גישה אלחוטית. למידע נוסף, ראה מדריך למשתמש.

#### שחזור הגדרות היצרן

כיצד לשחזר את ה-Transformer שלי להגדרות היצרן? עבור הממשק של מערכת ההפעלה Android 3.x Honeycomb: הקש על Settings (הגדרות) > Privacy (פרטיות) > Factory data reset (שחזור הגדרות היצרן). לחיצה על Transformer (איפוס מחשב הלוח) תמחק את כל הנתונים מה-Transformer שלך.

עבור הממשק של מערכת ההפעלה Android 4.x Ice Cream Sandwich (גיבוי ואיפוס) Settings (גיבוי ואיפוס) Settings (איבוי ואיפוס) Settings (איבוי ואיפוס) Factory data reset (שחזור הגדרות היצרן). לחיצה על Reset (שחזור מחשב הלוח להגדרות היצרן) תמחק את כל המידע מה-Transformer שלך.

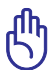

. דאג לגבות את כל המידע החשוב לפני איפוס ה-Transformer שלך

#### קבצים מצורפים בדוא"ל

 האם אוכל לפתוח קבצים המצורפים להודעות דוא"ל ולשמור אותם ב-Transformer שלי?

כן, תוכל לשמור קבצים מצורפים כל עוד הקובץ קטן מ-5MB.

## קליטת אות

שלי יושפע משכבות Transformer אי האם תפקוד המערכת ניווט (GPS) שב-Transformer שלי ההגנה מבודדות החום שעל שמשת הרכב?

כן,שכבות בידוד החום שעל שמשות הרכב עלולות להקטין את עוצמת אות המערכת ניווט (GPS) או לחסום אותו לגמרי.

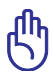

למען בטיחותך, אל תתעסק ב-Transformer ובמערכת ניווט (GPS) במהלך נהיגה.

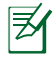

כדי להאיץ את איכון המיקום הראשוני של המערכת ניווט (GPS) שב-Transformer שלך, התחבר לאינטרנט לפני שתפעיל את המערכת ניווט (GPS).